# **リコワク<sup>®</sup>** くへての セットアップ&トラブルシューティング 手順書

2022.02.03

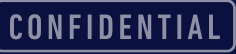

# セットアップ

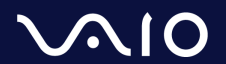

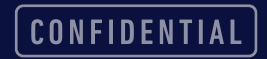

## セットアップ前確認

セットアップ前に以下の確認を行ってください。

□ PCのアカウントに管理者権限はありますか?
 → P.15参照

ロ アンチウイルスソフトは、Windows Defender ですか、サードバーティ製品(McAfee、ESET、 ウイルスバスター、Avastなど)ですか?

● サードパーティ製品の場合、ソコワクの通信やアプリケーションの実行をブロックされる可能性がござ います。P.5 の『セットアップ中の注意事項』や、P.16 を参考に、ソコワクの通信や、アプリケー ションの実行を許可してください。

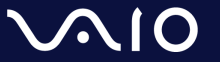

セットアップ

- ロ 提供された、セットアップファイルはZipファイルで圧縮されています。PCの任意の場所に解凍して ください。
  - 1. "2021\*\*\*\*\_セットアップ情報.zip"を右クリックし、『すべて展開...』をクリックすると、Zipファイルと 同じフォルダに、"2021\*\*\*\*\_セットアップ情報\_更新版"フォルダが作成されます。
  - 2. "2021\*\*\*\*\_セットアップ情報\_更新版 "フォルダの中にある、"Install.bat" を右クリックし、『管理者として 実行』をクリックしてください。
  - Windows Defender がセットアップをブロックすることがあります。(インターネットから取得した実行ファ イルの警告です。)このダイアログだ出た場合には、『詳細情報』をクリックし、『実行』ボタンを押下して ください。

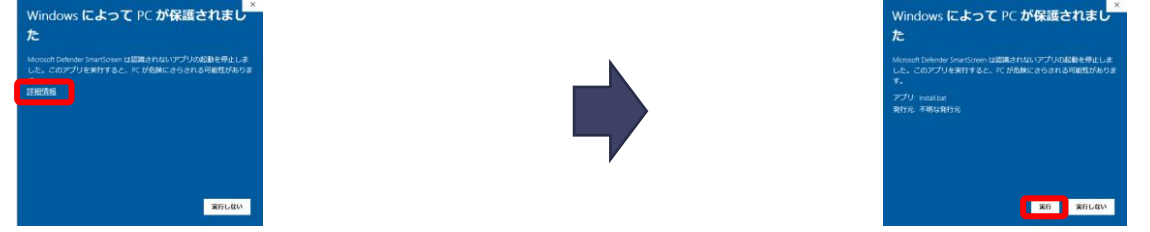

4. 以下ダイアログが表示され、PCが自動で再起動しますします。PCが起動するまでお待ちください。

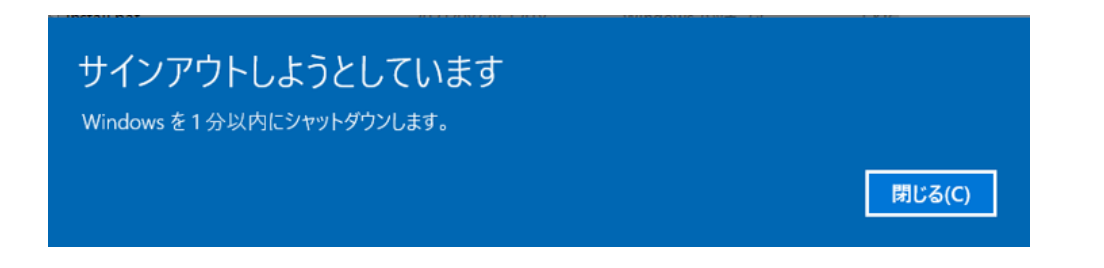

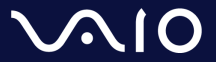

## セットアップ中の注意事項

ロ セットアップ中、サードパーティのアンチウイルスソフトが、通信のブロック警告や、アプリ ケーションインストールの警告を出す事があります。その場合には、通信やプログラムの実行は 許可していただくようにお願いします。

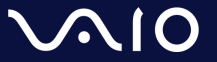

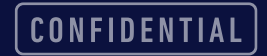

# 接続テスト

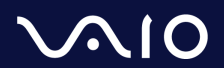

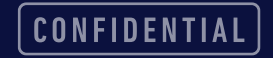

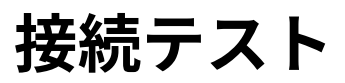

#### **ロ** タスクトレイに、 <u>×</u> このようなアイコンがあることを確認してください。

- タスクトレイアイコンは、隠れていることがありますので、アイコンが見当たらない場合には、"^"をクリックして、アイコンの存在を確認してください。

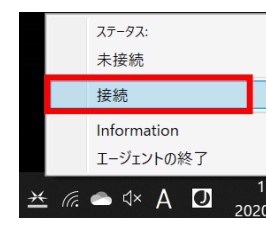

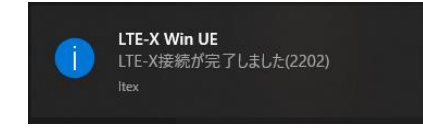

● 集中モードの設定などによっては、ポップアップは表示されないことがありますが、アイコンが上記に変化していれば、接続は完了しています。

ロ アイコンが、緑に変化しない、または、他のポップアップが出た場合には、次のページのトラブル シューティングを行ってください。

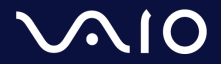

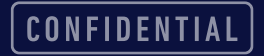

# トラブルシューティング

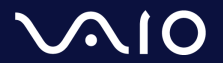

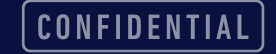

トラブルシューティング準備

## **ロ** タスクトレイアイコンには、以下の状態があります。それぞれ、以下のような状態を示します。

| アイコン           | 説明                                                              |
|----------------|-----------------------------------------------------------------|
| ₩              | 未接続:未接続の状態です。手動接続の場合、起動時の状態となります。                               |
| ₩              | 認証失敗:認証などに失敗した状態。暫く経つと未接続もしくは認証中のステータスに戻りま<br>す。                |
| <del>7</del> 6 | 接続待機中: アンダーレイネットワークが接続されていないため、接続が確立するのを待機し<br>ています。            |
| $\times$       | 認証中:認証開始前の疎通確認、もしくは認証を行っています。                                   |
| ₩              |                                                                 |
| *              | 接続体正中: 在内 LAN 寺 LIE-X 接続が不要な環境にいるため、目動接続を停止しています。               |
| <u>×</u>       | ネットワーク遮断中:現定の認証回数を超えた、又はハードウェア SIM の不一致が発生し、<br>ネットワークを遮断しています。 |

### **ロ** タスクトレイアイコンを右クリック、『Information』をクリックしてください。

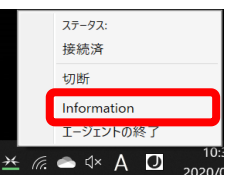

 $\sqrt{10}$ 

### ロ 『Log』タブをクリックしてください

- 接続に失敗した時刻(最終行付近)にいくつかのエラーメッセージが記録されていますので、そのエ ラーメッセージを記録してください。
- マウスで選択し、右クリックでコピーすることも可能です

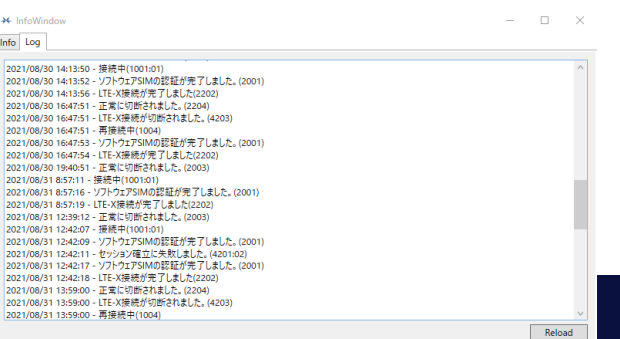

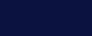

# トラブルシューティング Step by Step

### <u>以下フローチャートに従って、問題の切り分けを確認してください。</u>

| 接続できない                                                                          |                                                                                                    |
|---------------------------------------------------------------------------------|----------------------------------------------------------------------------------------------------|
| ▲ エ <u>ラーメッセージ/ポップアップ</u><br>LTE-Xサーバーへ到達できませんでした。端末のNW接続/接続先の設定を確認してください(4100) | /<br><sup></sup> <sup></sup> <sup></sup> <sup></sup> <sup></sup> <sup></sup> <sup></sup> <sup></sup> <sup></sup> <sup></sup> <sup></sup> <sup></sup> <sup></sup> |
| ▲ エラーメッセージ/ポップアップ<br>SIMの認証が失敗しました。(9000:01)                                    | <ul> <li>端末がインターネットと接続されていない可能性があります。</li> <li>インターネットのウェブページにアクセス可能か確認をしてください。</li> <li>他の機器が、当該PCと同じネットワークを利用してインターネット接続が可</li> </ul>                          |
| ▲ エラーメッセージ/ポップアップ<br>再接続中(1004) タスクトレイアイコンが から進まない。                             | く 能か確認をしてください。                                                                                                    |
|                                                                                 |                                                                                                    |
|                                                                                 | /                                                                                                    |
| ▲ エラーメッセージ/ポップアップ<br>ソフトウェアSIM情報がありません。(6002)                                   | ★ チェックポイント     セットアップに失敗した可能性があります。     再セットアップを実行してください。 → P.16参照                                                                                               |

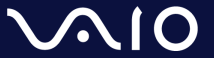

CONFIDENTIAL

# トラブルシューティング Step by Step

 $\sqrt{10}$ 

| 接続できない                                               |                                                                                                    |
|------------------------------------------------------|----------------------------------------------------------------------------------------------------|
| ↓ <u>エラーメッセージ/ポップアップ</u><br>セッション確立に失敗しました。(4201:01) | <ul> <li>▶ チェックポイント</li> <li>暗号化通信の開始に失敗しています。以下の確認を順に行ってください。</li> <li>アンチウイルスソフトによって、通信が許可されていない可能性がございます。アンチウイルスでブロックされているものがないか確認をしてください。         <ul> <li>→ P.17参照</li> </ul> </li> <li>ご自宅のルーター、無線APで、IPsec パススルー(VPNパススルーなどメーカーによって呼称が異なります)が許可されていない可能性がございます。マニュアルを参考に、設定を確認してください。</li> <li>3. "Recovery.cmd" で、状態の復旧を実行してみてください。</li> <li>→ P.18参照</li> </ul> |
| ▲ エラーメッセージ/ポップアップ<br>Windowsサービスの接続ができません(6003)      | <ul> <li>              ● チェックポイント<br/>暗号化通信の開始に失敗しています。以下の確認を行ってください。             ・             LtexSecurityConnectionServiceが停止している可能性がございます。サービ</li></ul>                                                                                                    |

CONFIDENTIAL

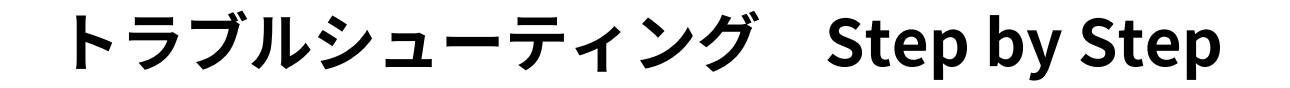

接続確立中から進まない

<u>エラーメッセージ/タスクトレイアイコン</u> 接続中(1001:01) タスクトレイアイコンが <del>メ</del> から進まない。 <mark>♥チェックポイント</mark>

OSの、必要なサービスが停止している可能性があります。

IKE and AuthIP IPsec Keying Modules サービスを起動してください。
 →P.20 参照

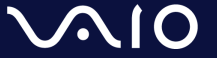

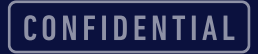

# トラブルシューティング Step by Step

#### タスクトレイに <u>アイコンがいない</u>

<u>タスクトレイアイコン</u> タスクトレイアイコンが見つからない

#### <mark>゚</mark>゚゚゚゚゚゚<del>゚</del>チェックポイント

何らかの理由で、アプリケーションが起動していない、または終了してしまった 可能性があります。 ・ スタートメニューから、タスクトレイアイコンを起動してください。

スタートメニューから、ダスクトレイアイコンを起動してくたさ →P.21 参照

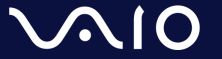

# 各種確認・設定方法

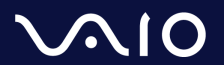

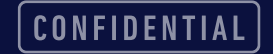

## PCのアカウントに管理者権限があるかの確認方法

- ロ Windows キーと、"I"(アイ)キーを押して、『Windowsの設定』画面を開いてください。
   ロ アカウントを選択してください。
- **ロ** 『ユーザーの情報』に、『管理者』の表記があれば、管理者権限を保有しています。
- ロ 『管理者』と表示されていない場合には、セットアップ前に、PCの管理者に管理者権限のアカウ ントの追加を依頼するか、管理者権限をもったユーザーでログインしてからセットアップしてく ださい。

ユーザーの情報

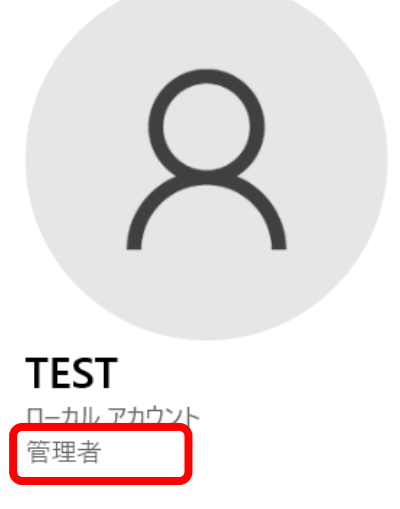

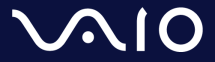

## 再セットアップ手順

- ロ Windows キーと、"I"(アイ)キーを押して、『Windowsの設定』画面を開いて ください。
- ロ 『アプリ』を選択してください。
- ロ 『アプリと機能』から、『LTE-X Windows UE Agent』をクリックし、『アンイ ンストール』をクリックしてください。『このアプリと関連情報をアンインストー ルされます』の確認が出ますので、『アンインストール』をクリックしてください。

ロ アンインストール時に、『LTE-X Windows UE Agent』のダイアログが出ること があります。その場合は、"Automatically …."が選択されていることを確認し、 OKを押してください。

#### ロ アンインストールが終了しましたら、PCを再起動し、改めて『セットアップ』の 項目を実行してください。

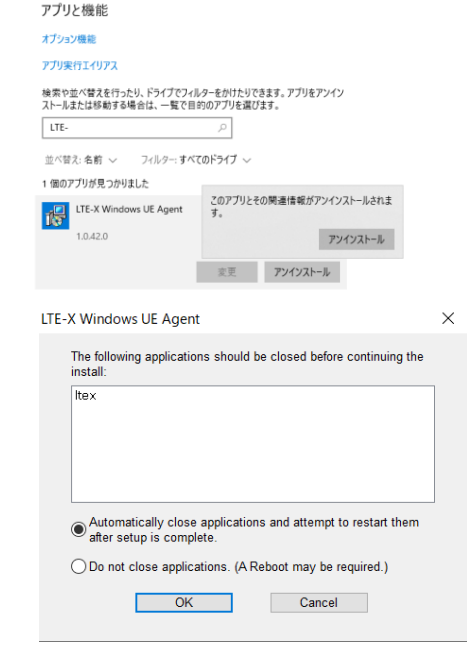

## アンチウイルスソフトの確認

サードパーティ製アンチウイルスソフトは、設定が様々ですが、以下のようなブロック、不許可が 発生していないか確認ください。

## ロ アプリケーションのブロック

- "LTE-X Security Connection Service.exe"、"ltex.exe"の実行、またはこれらアプリによる通信がブロックされていないか。
- □ ブロック時のアプリケーションが"svchost.exe"と表示されることもあります。

## ロ 通信ポートのブロック

- □ 以下の通信ポートを利用した通信がブロックされていないか、確認をしてください。
  - TCP/IP ポート 10000
  - UDP ポート 500/4500

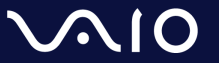

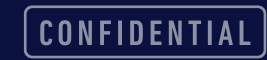

## **"Recovery.cmd"による復旧**

- ロ "Recovery.zip"を右クリックし、『すべて展開...』をクリックすると、"Recovery.cmd" が作成されます。
- ロ "Recovery.cmd" ファイルを右クリックして頂き、『管理者権限で実行』を選択いただく。
- ロ Windows Defender がセットアップをブロックすることがあります。(インターネットから取 得した実行ファイルの警告です。)このダイアログだ出た場合には、『詳細情報』をクリックし、 『実行』ボタンを押下してください。

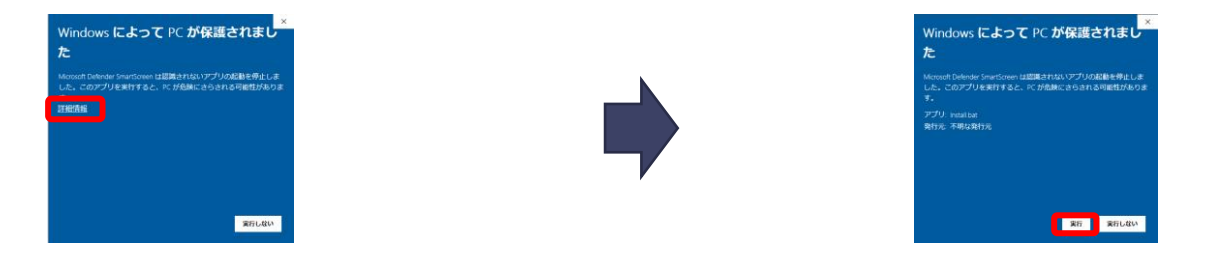

ロ 再起動を促す『このまま、PCを再起動してください。』のダイアログが出ますので、『OK』を クリックし、PCを再起動してください。

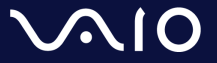

LtexSecurityConnectionServiceサービスの起動方法

ロ スタートメニューを開き、『サービス』と入力してください。
 ロ 『サービス』アプリケーションが現れますので、それをクリックしてください。
 ロ サービスアプリケーションが開きます。一覧から、

"LtexSecurityConnectionService"をダブルクリックしてください。

| 『サービスの状態』   | を、確認してください。  | 。サービスの状態が、 | 『停止』の場 |
|-------------|--------------|------------|--------|
| 合、『開始 (S)』を | :クリックしてください。 | >          |        |

説明

状態

実行中 自動

スタートアップの種類

ログオン

Local S

ロ 『サービスの状態』が、実行中になったことを確認してください。

LTE-X serucity connection service

ロ 『スタートアップの種類』が『自動』以外の場合には、『自動』を選択し、 『OK』をクリックしてください。

| すべて アブリ ドキュメント ウェブ その他 マ           |
|------------------------------------|
| 盤も一致する検索結果                         |
| <ul> <li>ジ、サービス<br/>アプリ</li> </ul> |
| זיליז                              |
| コンポーネントサービス >                      |
| 仕事および Web を検索                      |
| ノロック・仕事および Web の検索結果を表示 >          |
| フォルダー (1+)                         |
| ドキュメント - PC (14+)                  |
| ドキュメント - SharePoint (3+)           |
| 設定 (2)                             |
|                                    |
|                                    |
|                                    |
|                                    |
|                                    |
|                                    |
|                                    |
| Р <u>サ-ビス</u>                      |
|                                    |

| (ローカル コンピュータ・                         | –) LTE-X serucity connection service のプロパティ                      | >          |  |  |
|---------------------------------------|------------------------------------------------------------------|------------|--|--|
| 全般 ログオン                               | 回復 依存関係                                                          |            |  |  |
| サービス名:                                | LtexSecurityConnectionService                                    |            |  |  |
| 表示名:                                  | LTE-X serucity connection service                                |            |  |  |
| 説明:                                   |                                                                  | Ô          |  |  |
| 実行ファイルのパ)<br>"C:¥Program Fil          | ।<br>त्र:<br>les¥LTE-X UE¥LTE-X Security Connection Service.exe" | Ŷ          |  |  |
| スタートアップの<br>種類( <u>E</u> ):           | 自動                                                               | ~          |  |  |
|                                       |                                                                  |            |  |  |
| サービスの状態:                              | 実行中                                                              |            |  |  |
| 開始( <u>S</u> )                        | 停止① 一時停止(2) 再開(                                                  | <u>R</u> ) |  |  |
| ここでサービスを開始するときに適用する開始パラメーターを指定してください。 |                                                                  |            |  |  |
| 開始パラメーター()                            | <u>MD</u> :                                                      |            |  |  |
|                                       | ОК <i>キャンセル</i>                                                  | 適用(A)      |  |  |

– 🗆 🗙

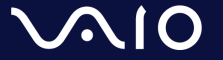

🔍 サービス

🎄 サービス (ローカル)

ファイル(E) 操作(A) 表示(Y) ヘルプ(H) (金 中) | 前 | 回 Q | 二 | 図 前 | ▶ ■ || | ▶

・サービス (ローカル)
 Intel(R) TPM Provisioning Service

サービスの開始

名前

IKE and AuthIP IPsec Keying Modulesサービスの起動方法

ロ スタートメニューを開き、『サービス』と入力してください。
 ロ 『サービス』アプリケーションが現れますので、それをクリックしてください。
 ロ サービスアプリケーションが開きます。一覧から、"IKE and AuthIP IPsec Keying Modules"をダブルクリックしてください。

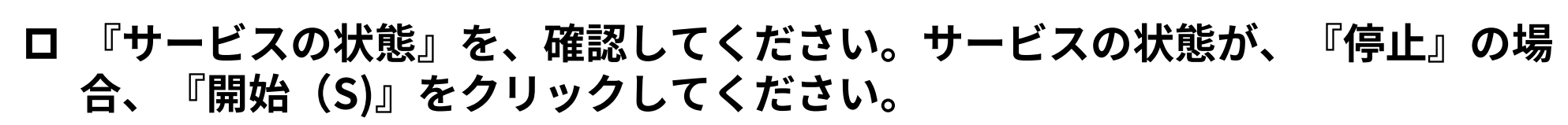

10 BB

Version: 1.61.251.0

Intel(R) Content Protection HDCP Service ... 実行中

スタートアップの種類

自動 (トリガー開始)

手動

ログオン

Local S.,

Local S.

ロ 『サービスの状態』が、実行中になったことを確認してください。

Intel(R) Capability Licensing Service TCP IP Inter...

Intel(R) Content Protection HDCP Service

ロ 『スタートアップの種類』が『自動』以外の場合には、『自動』を選択し、 『OK』をクリックしてください。

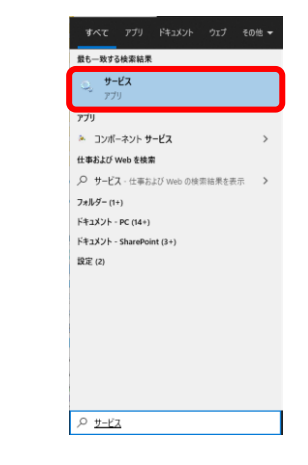

| (ローカル コ                                                       | コンピューター           | <ul> <li>) IKE and Au</li> </ul> | uthIP IPsec Keyi                        | ng Modules (                            | カプロパティ                                 |                 | × |
|---------------------------------------------------------------|-------------------|----------------------------------|-----------------------------------------|-----------------------------------------|----------------------------------------|-----------------|---|
| 全般                                                            | ログオン              | 回復依                              | 存関係                                     |                                         |                                        |                 |   |
| サービス                                                          | 名:                | IKEEXT                           |                                         |                                         |                                        |                 |   |
| 表示名                                                           |                   | IKE and                          | AuthIP IPsec Ke                         | ying Module                             | s                                      |                 |   |
| 説明:                                                           |                   | IKEEXT<br>済みイン<br>トI キオ          | サービスは、インタ・<br>/ターネット プロトコ<br>わ c のキー モジ | -ネットキー交通<br>ル (AuthIP) の<br>ューII.1+ ロ ゎ | 奥 (IKE) およて<br>)キー モジューJ<br>キョリティ (IDe | が認証 へ<br>レをホス 。 |   |
| 実行7<br>C:¥Wii                                                 | ァイルのパ<br>ndows¥sy | ८:<br>∕stem32¥svch               | nost.exe -k netsv                       | /cs -p                                  |                                        |                 |   |
| スタート<br>種類( <u>E</u>                                          | ·アップの<br>):       | 自動                               |                                         |                                         |                                        | ~               | ] |
|                                                               |                   |                                  |                                         |                                         |                                        |                 |   |
| サービス                                                          | の状態:              | 実行中                              | ]                                       |                                         |                                        |                 |   |
| 開始( <u>5</u> ) 停止( <u>1</u> ) 一時停止( <u>P</u> ) 再開( <u>R</u> ) |                   |                                  |                                         |                                         |                                        |                 |   |
| ここでサービスを開始するときに適用する開始パラメーターを指定してください。                         |                   |                                  |                                         |                                         |                                        |                 |   |
| 開始/(                                                          | ラメーター(            | <u>M</u> ):                      |                                         |                                         |                                        |                 |   |
|                                                               |                   |                                  | ОК                                      | ++                                      | ッシセル                                   | 適用( <u>A</u> )  |   |

- 0

- X

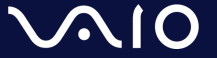

🔍 サービス

🌡 サービス (ローカル)

ファイル(E) 操作(A) 表示(Y) ヘルプ(H) (金 🔿 🕅 🗐 🝳 📑 🛛 🖬 🕨 🔳 💵

・ サービス (ローカル)
 IKE and AuthIP IPsec Keying Modules

<u>サービスの停止</u> サービスの再起動 名前

## タスクトレイアイコンの起動方法

ロ スタートメニューを開いて、検索ボックスに"LTE"と入力してください。
 ロ "LTE-X UE Agent"が表示されましたら、クリックしてください。
 ロ タスクトレイに、タスクトレイアイコンが現れます。

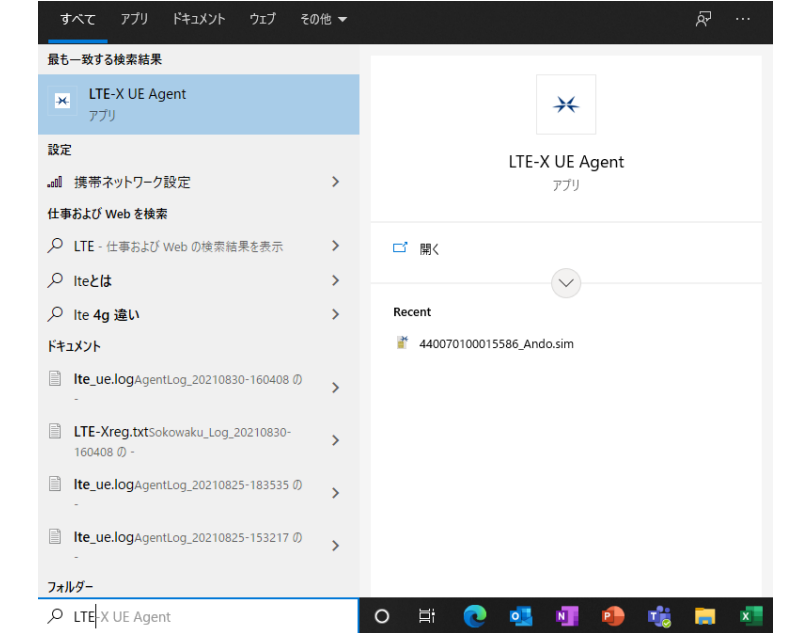

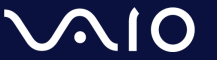

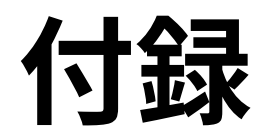

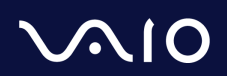

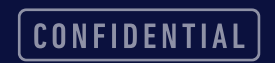

## 主要メーカーのlpsecパススルー/VPNパススルーの設定確認方法

### ロ IPsecパススルー/VPNパススルー機能とは?

- LAN内の端末がIPsecを利用した通信をする際に、ルーター側にて処理をせず、IPsecパケットのみ、そのまま通過させる機能。
- ご参考までに一部家庭向けルーターの情報記載ページを記載させていただきます。
- 設定方法は各ネットワーク機器のマニュアルや、各社サポートページをご参照ください。

| メーカー          | 機器名称            | 情報ページ                                                                              |
|---------------|-----------------|------------------------------------------------------------------------------------|
| NEC Atermシリーズ | Aterm WX6000HP  | <u>VPNパススルー機能</u>                                                                  |
|               | Aterm WG2600HP4 | <u>VPNパススルー機能</u>                                                                  |
| BUFFALO       |                 | 「VPNマルチパススルー」を使用するために何か設定は必要ですか?(無線LAN親機ルーター<br>モデル、有線ルーター)   バッファロー (buffalo.jp)  |
| IO DATA       |                 | <u>自宅から会社のネットワークにVPN接続する場合の設定(テレワーク/在宅勤務など) </u><br><u>Q</u> &A IODATA アイ・オー・データ機器 |
| ELECOM        |                 | <u>【ネットワーク】VPNパススルーに対応していますか? (elecom.co.jp)</u>                                   |

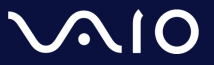

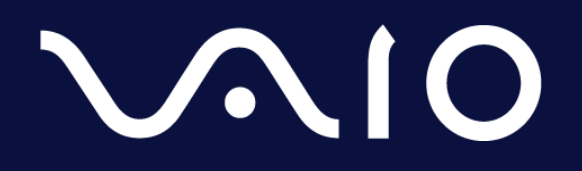

This document and the information contained is the property of VAIO Corporation. Any reproduction, disclosure, or use thereof is prohibited except as authorized in writing by VAIO Corporation.